## YATAY GEÇİŞ BAŞVURU KILAVUZU

1. ADIM: Başvuru işlemine başlamadan önce https://ogrbasvuru.deu.edu.tr/login.php internet sayfası üzerinden "Yeni Kayıt/Register" butonuna basılarak kullanıcı oluşturulması gerekmektedir.

| DOKUZ EYLÜL                                                                                                    | ÜNİVERSİTESİ ONLINE BAŞVURU S <mark>İSTEMİ</mark><br>UNIVERSITY ONLINE APPLICATION SYSYTEM)                                                                                                    |
|----------------------------------------------------------------------------------------------------|----------------------------------------------------------------------------------------------------|
|                                                                                                    | REL                                                                                                    |
| E-Posta / E-                                                                                                    | Mail                                                                                                    |
| Şifre / Pass                                                                                                    | word                                                                                                    |
| + Yeni K                                                                                                    | <u>Şifremi Unuttum/I forgot my password</u>                                                                                                    |
|                                                                                                    |                                                                                                    |
| Bu butona basıldıktan son<br>sayfada uyruk durumuna gö<br>olan formun doldurularak<br>oluşturulması gerekmektedi | ra açılan<br>re uygun<br>kullanıcı<br>ir.                                                                                                    |
|                                                                                                    | Kullanıcı oluşturulduktan sonra, kendi belirlemiş<br>olduğunuz e-posta adresinizi ve şifrenizi yazıp<br>"Giriş Yap/Login" butonuna basarak "Kullanıcı<br>Bilgileri" sayfanıza erişebilirsiniz.              |
|                                                                                                    | Şifresini unutan aday, " <b>Şifremi Unuttum/I forgot</b><br><b>my password</b> " butonuna basarak kullanıcı kaydı<br>oluştururken beyan ettiği e-posta adresine şifresinin<br>gönderilmesini talen edebilir |

2. ADIM: T.C. uyrukluysanız, uyruğunuzdan biri T.C. ise, Vatandaşlıktan Çıkma İzni Belgesi sahibiyseniz ya da Mavi Kart sahibiyseniz kullanıcı kaydı oluşturma sayfasında "T.C. Kimlik Numarası" seçeneği seçili olan formu eksiksiz ve doğru bilgileriniz ile doldurmanız gerekmektedir.

| DOKUZ EYLÜL ÜNİVERSİTESİ ONLINE BAŞVURU SİSTEMİ<br>(DOKUZ EYLUL UNIVERSITY ONLINE APPLICATION SYSTEM)                   |                                       |                                                                                                    |
|----------------------------------------------------------------------------------------------------|---------------------------------------|----------------------------------------------------------------------------------------------------|
| TC Kimlik Numarası/TR ID Number Pasaport Numarası/Pas<br>Number                                                         | isport                                | T.C. Kimlik Numarası, Doğum Tarihi<br>(Tarih kutucuğundan seçilmelidir) ve<br>Kimlik Seri No (Bitişik yazılacak                                          |
| TC Kimlik No/ID Number                                                                                                  |                                       | arada boşluk bırakılmayacak (Örnek:<br>A01000001)) alanlarını eksiksiz ve<br>doğru girdikten sonra "Kimlik Doğrula"<br>butonuna basarak kimlik doğrulama |
| Doğum Tarihi/Date of Birth                                                                                              |                                       |                                                                                                    |
| Kimlik Seri No/ID Serial 1 3 Q. Kimlik Doğularıð                                                                        | Verification                          | işlemini yapmanız gerekmektedir.                                                                                                    |
| Kimlik doğrulama işlemi yapılmışdan kullanıcı eklenemez<br>User can not be added without ID verification.               | z                                     |                                                                                                    |
| T.C. (TÜRKİYE)                                                                                                    | Mavi Kart                             | sahibi adayın, Kimlik Seri No girerken                                                                                                    |
| 2 Uvruk /2nd Nationality                                                                                                | bitişik yaz<br>başlıyorsa             | diĝi numarada son 6 hane "0" ile<br>ve doğrulamada hata veriyorsa "0"                                                                                    |
| Ad/Name                                                                                                    | olmadan 5<br>gerekmekte<br>alınıvorsa | hane yani toplam 8 karakter girmesi<br>edir (Örnek:A01012345 ise ve hata<br>A0112345 olacak sekilde girilmelidir).                                       |
| Soyad/Sumame                                                                                                    | "Kimlik I                             | Doğrula" butonuna basarak kimlik                                                                                                    |
| Kadın/Female Erkek/Male                                                                                                 | doğrulama                             | işlemini yapmanız gerekmektedir.                                                                                                    |
| Adres II                                                                                                    | ~                                     |                                                                                                    |
| Adres/Address                                                                                                    |                                       |                                                                                                    |
|                                                                                                    | - 10                                  |                                                                                                    |
| Telefon Numarasi/Phone Number                                                                                           | _                                     |                                                                                                    |
| KULLANICI BILGILERUUSER INFORMATION                                                                                     |                                       |                                                                                                    |
| Başvuru, kayıt ve sonraki işlemlerde tanımladığınış e-po<br>adresi kullanılacağından, aktif ve geçerli bir e-posta adre | esi                                   |                                                                                                    |
| You must define an active and valid e-mail address, as the e-mail address you have defined will be used in the          |                                       |                                                                                                    |
| application, enrollment and further processes.                                                                          | Tele                                  | fon numarası mutlaka kişiye ait ve                                                                                                    |
| E-Jista/E-mail                                                                                                    | aktif                                 | kullanılan bir hat olmalıdır ve                                                                                                    |
| E-posta Tekrar/E-mail Repeat                                                                                            | 5329                                  | 9876543)                                                                                                    |
| Şifre/Pastword                                                                                                    |                                       |                                                                                                    |
| Sije Tekrar/Repeat password                                                                                             |                                       |                                                                                                    |
| Kullarıcı Oluşturi/                                                                                                    | Add Uner                              |                                                                                                    |
|                                                                                                    | 07                                    |                                                                                                    |
| Kullanıcı adı ve şifre alanları aday tarafından                                                                         |                                       |                                                                                                    |
| <u>belirlenmektedir</u> .<br>Kullanıcı adı için, geçerli ve size ait bir e-posta adresi                                 | Bilg                                  | gilerinizi kontrol ettikten sonra                                                                                                    |
| bildirmeniz gerekmektedir. <i>(E-posta adresini girerken doğru</i>                                                      | " <mark>K</mark> i<br>kul             | ullanıcı Oluştur" butonuna basarak                                                                                                    |
| karakterlerin (ç, ğ, ı, ö, ş, ü) kullanılmaması gerekmektedir))                                                         |                                       |                                                                                                    |
| Şifre için herhangi bir karakter kriteri ve karakter limiti bulunmamaktadır.                                            |                                       |                                                                                                    |

**3. ADIM:** Yabancı uyrukluysanız kullanıcı kaydı oluşturma sayfasında "**Pasaport Numarası**" seçeneği seçili olan formu eksiksiz ve doğru bilgileriniz ile doldurmanız gerekmektedir.

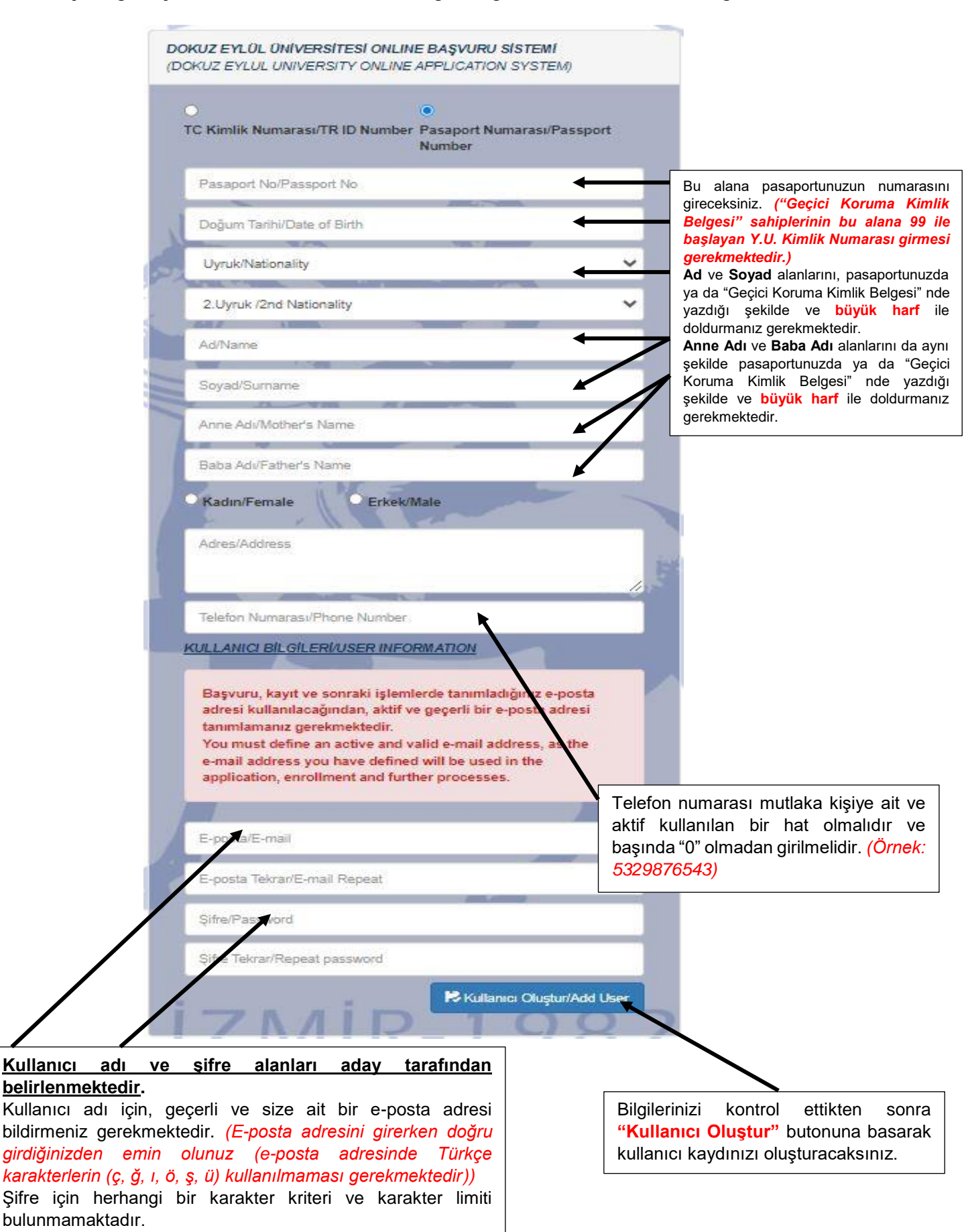

4. ADIM: Kullanıcı kaydı oluşturduktan sonra, https://ogrbasvuru.deu.edu.tr/login.php internet adresinden kendi belirlediğiniz "E-Posta Adresi" ve "Şifre" bilgilerini girip "Giriş Yap/Login" butonuna tıklayarak "Dokuz Eylül Üniversitesi Online Başvuru Sistemi" ekranına ulaşacaksınız.

| lanici                                             | Kişisel Bilgileri/Personal Information                | Kişisel Bilgileri/Personal Information            |                    | Kullanıcı Bilgileri/User Information                                                                                                    |                                                       |  |
|----------------------------------------------------|-------------------------------------------------------|---------------------------------------------------|--------------------|----------------------------------------------------------------------------------------------------|-------------------------------------------------------|--|
| L Kullanıcı Bilgisi<br>(User Information)          | **Yabancı uyruklu olarak kaydınız bulunmaktadır.      |                                                   | F-Posta/F-Mail:    | test1@test.com                                                                                                    |                                                       |  |
|                                                    | Pasaport No/Passport Number:                          | abc123456789                                      |                    | Cubic Cifer / Cu. Deserversed                                                                                                    |                                                       |  |
| Çıkış Yap                                          | Uyruk/Nationality :                                   | AFGANİSTAN(AFGHANISTAN)                           | ~                  | Eski şiire/ex-Password:                                                                                                    |                                                       |  |
| winiler                                            | 2.Uyruk/2nd Nationality :                             | Seçiniz(Choose)                                   | ~                  | Yeni Şifre/New Password:                                                                                                    |                                                       |  |
| Yatay Geçiş<br>ansfer Application)                 | Ad/Name :                                             | TEST                                              |                    | Yeni Şifre Tekrar/Repeat New Password:                                                                                                    |                                                       |  |
| Yurt Dışından/Yabancı Uyruklu                      | Soyad/Surname :                                       | TEST                                              |                    |                                                                                                    | Sifreni Güncelle/Update Password                      |  |
| Sğrenci Kabulü<br>International Student Admission) | Anne Adı/Mother's Name :                              | TEST                                              |                    | Uyan /Warning<br>Kullanıcı oluşturma işlemini tamamladınız, ancak sol tarafta yer alan başvuru<br>seçeneklerinden birini seçip başvuru işlemini tamamlamadan başvurunuzun<br>onaylanması mümkün değildir.<br>(You have completed the user registration process, but it is not possible to<br>approve your application until you choose one of the application options on<br>the left and complete the application process.) |                                                       |  |
|                                                    | Baba Adı/Father's Name :                              | TEST                                              |                    |                                                                                                    |                                                       |  |
|                                                    | Doğum Tarihi/Birthdate :                              | 01/01/2001                                        |                    |                                                                                                    |                                                       |  |
|                                                    | Cinsiyet/Gender :                                     | Erkek/Male                                        | ~                  |                                                                                                    |                                                       |  |
|                                                    | Adres/Address :                                       | izmir                                             |                    |                                                                                                    |                                                       |  |
|                                                    | Telefon/Phone :                                       | 0                                                 |                    |                                                                                                    |                                                       |  |
|                                                    |                                                       | C Bilgileri Güncelle/U                            | odate Information  |                                                                                                    |                                                       |  |
|                                                    |                                                       |                                                   |                    |                                                                                                    |                                                       |  |
|                                                    |                                                       |                                                   |                    |                                                                                                    |                                                       |  |
| Bu s<br>İsters                                     | sayfada, kişisel<br>seniz " <mark>Bilgileri Gi</mark> | bilgileriniz görüntülene<br>incelle/Update Inform | ecektir.<br>ation" | "Şifreni Günce<br>basarak şifreniz                                                                                                    | Ile/Update Password" butonuna i güncelleyebilirsiniz. |  |
| butor                                              | nuna basarak kişi                                     | isel bilgilerinizde günc                          | elleme             |                                                                                                    |                                                       |  |

Bu sayfada, **"Başvurular"** başlığı altında yer alan **"Yatay Geçiş"** seçeneğini seçeceksiniz. (Sadece başvuru tarihleri içerisinde aktif olacaktır!)

5. ADIM: "Yatay Geçiş" seçeneği tıklandıktan sonra açılan "Yatay Geçiş Başvuru Ekranı" nda yatay geçiş şekillerine ait başvuru formu butonları yer almaktadır.

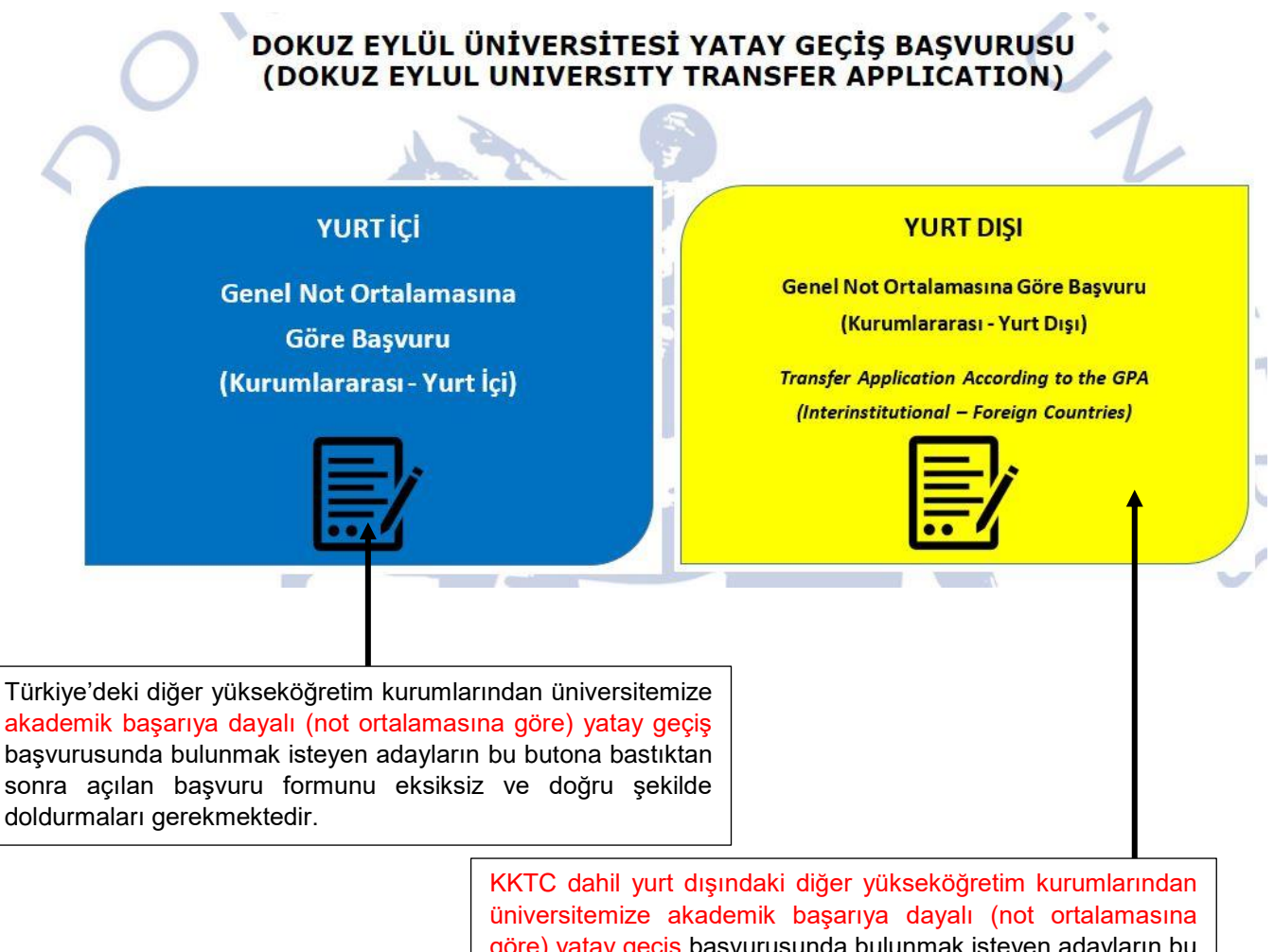

üniversitemize akademik başarıya dayalı (not ortalamasına göre) yatay geçiş başvurusunda bulunmak isteyen adayların bu butona bastıktan sonra açılan başvuru formunu eksiksiz ve doğru şekilde doldurmaları gerekmektedir.

## DOKUZ EYLÜL ÜNİVERSİTESİ YATAY GEÇİŞ BAŞVURUSU (DOKUZ EYLUL UNIVERSITY TRANSFER APPLICATION)

Aydınlatma metnini ve açık rıza beyanını okuyup onaylamak için tıklayınız( )

Yatay geçiş başvuru işlemine başlamadan önce bu butona basıp ilgili sayfaya giriş yapmanız gerekmektedir.

## DOKUZ EYLÜL ÜNİVERSİTESİ YATAY GEÇİŞ BAŞVURUSU (DOKUZ EYLUL UNIVERSITY TRANSFER APPLICATION)

Aydınlatma metnini ve açık rıza beyanını okuyup onaylamak için tıklayınız( )

\*\*\*Iletişim için seçilen telefon numarası geçerli değil.\*\*\*Eğer iletişim bilgilerinizde hata alıyorsanız kullanıcı bilgileri sayfasından güncelleyebilirsiniz.Telefon Numaranızı 0 olmadan güncellemeniz gerekmektedir. Kullanıcı Bilgileri Sayfası için tıklayınız..

Telefon numaranızda hata olması durumunda yukarıdaki uyarı gelmektedir. "Kullanıcı Bilgileri" sayfasından telefon numaranızı güncellemeniz gerekmektedir.

## DOKUZ EYLÜL ÜNİVERSİTESİ YATAY GEÇİŞ BAŞVURUSU (DOKUZ EYLUL UNIVERSITY TRANSFER APPLICATION)

TAMAMLANMAMIŞ BAŞVURU!LÜTFEN BİLGİLERİNİZ EKSİKSİZ GİRİNİZ VE KAYDET BUTONUNA BASINIZ. UNCOMPLETE APPLICATION! PLEASE ENTER YOUR INFORMATION COMPLETELY AND CLICK THE SAVE BUTTON.

\*\*İPTAL BUTONUNA BASMANIZ SONUCUNDA AÇIK RIZA BEYANI VERMEKTEN İMTİNA ETMİŞ VE İMTİNA TUTANAĞINI İMZALAMIŞ SAYILACAKSINIZ. AS A RESULT OF PRESSING THE CANCEL BUTTON, YOU WILL BE DEEMED TO HAVE ABSTAINED FROM GIVING THE EXPLICIT CONSENT STATEMENT AND SIGNED THE RENUNCIATION REPORT.

Açılan sayfada İPTAL butonuna basmanız durumunda yukarıdaki uyarıyı alacaksınız ancak bu durum başvuru yapmanıza engel oluşturmayacaktır.

6. ADIM: "Genel Not Ortalamasına Göre Yatay Geçiş Başvurusu (Kurumlararası-Yurt İçi)" butonuna bastıktan sonra açılan başvuru formunu eksiksiz ve doğru şekilde doldurmanız gerekmektedir.

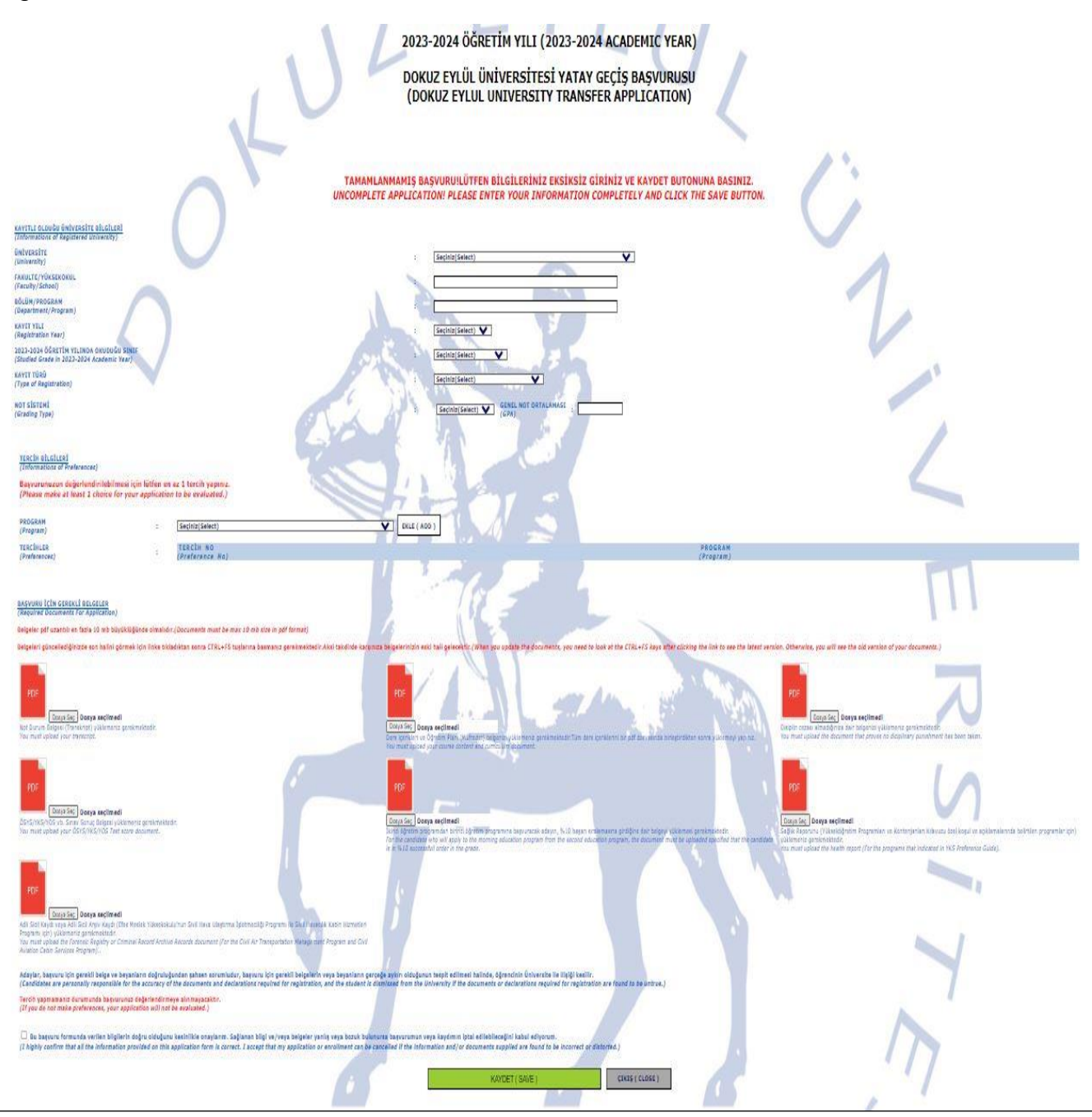

İlk 4 belgenin yüklenmesi zorunludur. Diğer belgeler tercih edilen programın koşullarında yer alıyor ise yüklenmelidir.

**7. ADIM: "Genel Not Ortalamasına Göre Yatay Geçiş Başvurusu (Kurumlararası-Yurt Dışı)"** butonuna bastıktan sonra açılan başvuru formunu eksiksiz ve doğru şekilde doldurmanız gerekmektedir.

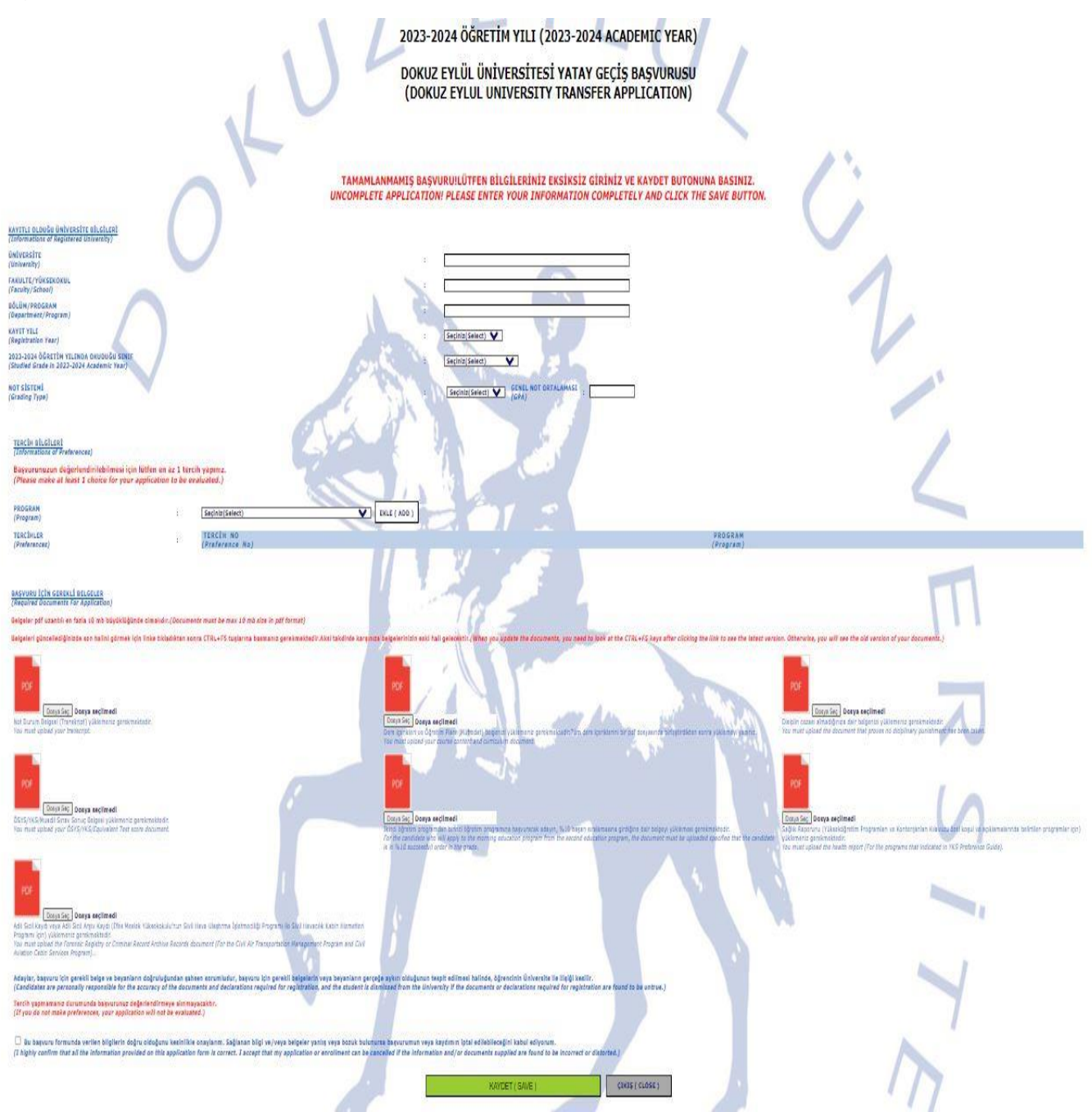

İlk 4 belgenin yüklenmesi zorunludur. Diğer belgeler tercih edilen programın koşullarında yer alıyor ise yüklenmelidir.